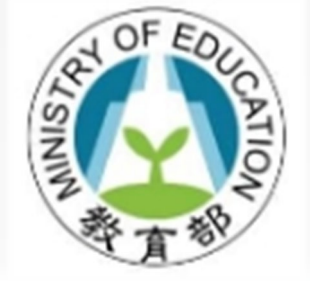

# 教師專業發展支持作業平臺

功能:首次登入平臺 身份:教師 參考影片 https://youtu.be/VyQKZaUrwFI

## 平臺首頁-點選使用者登入

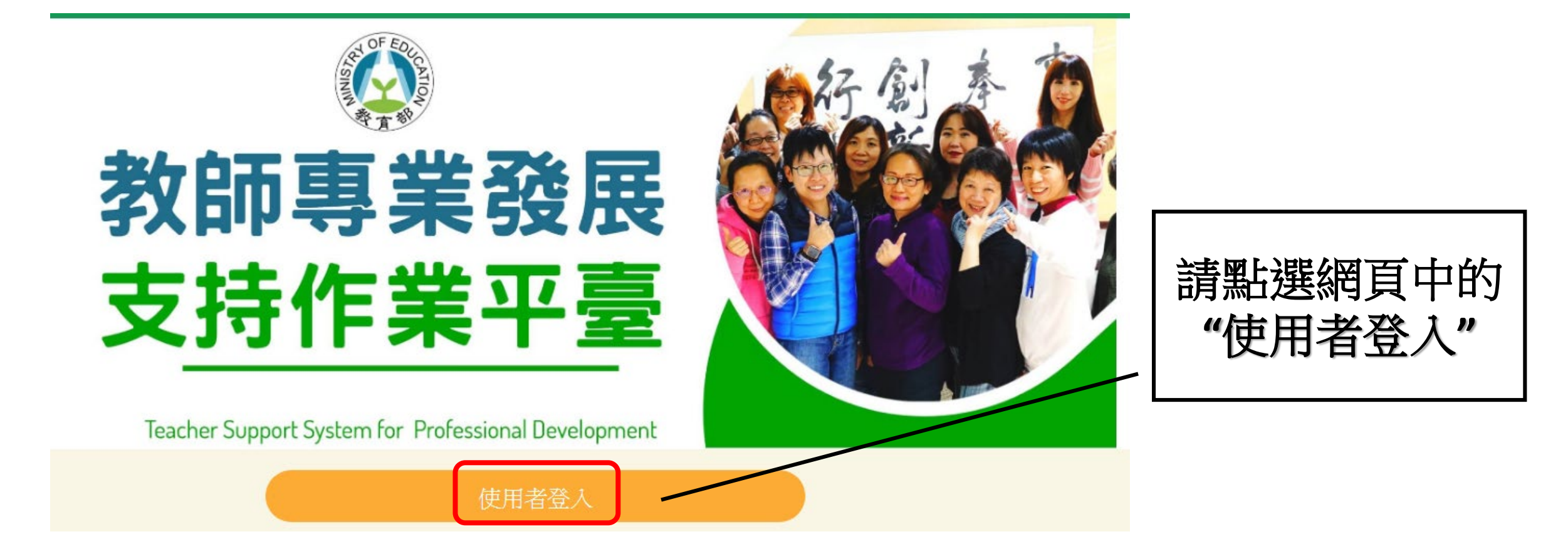

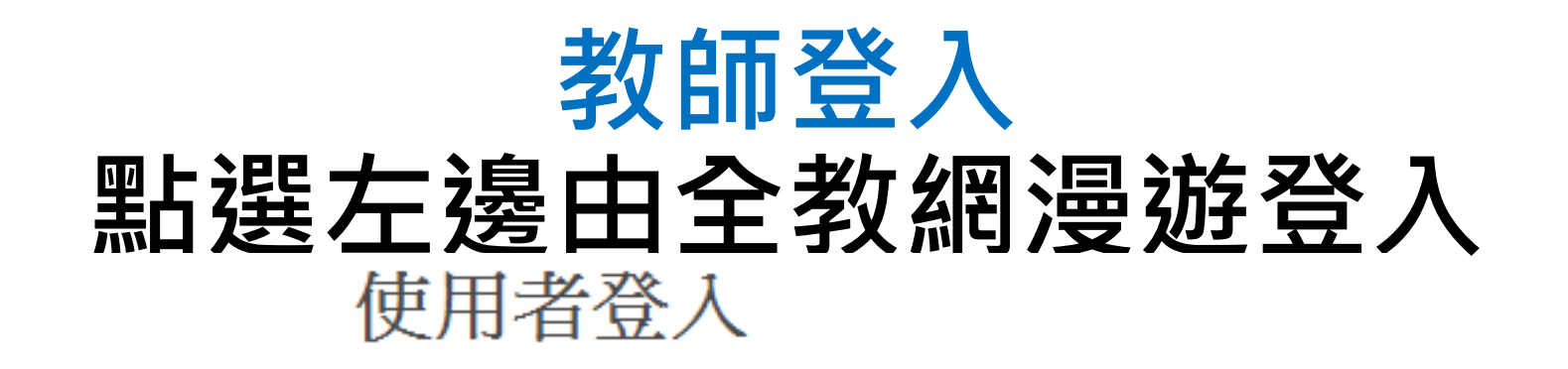

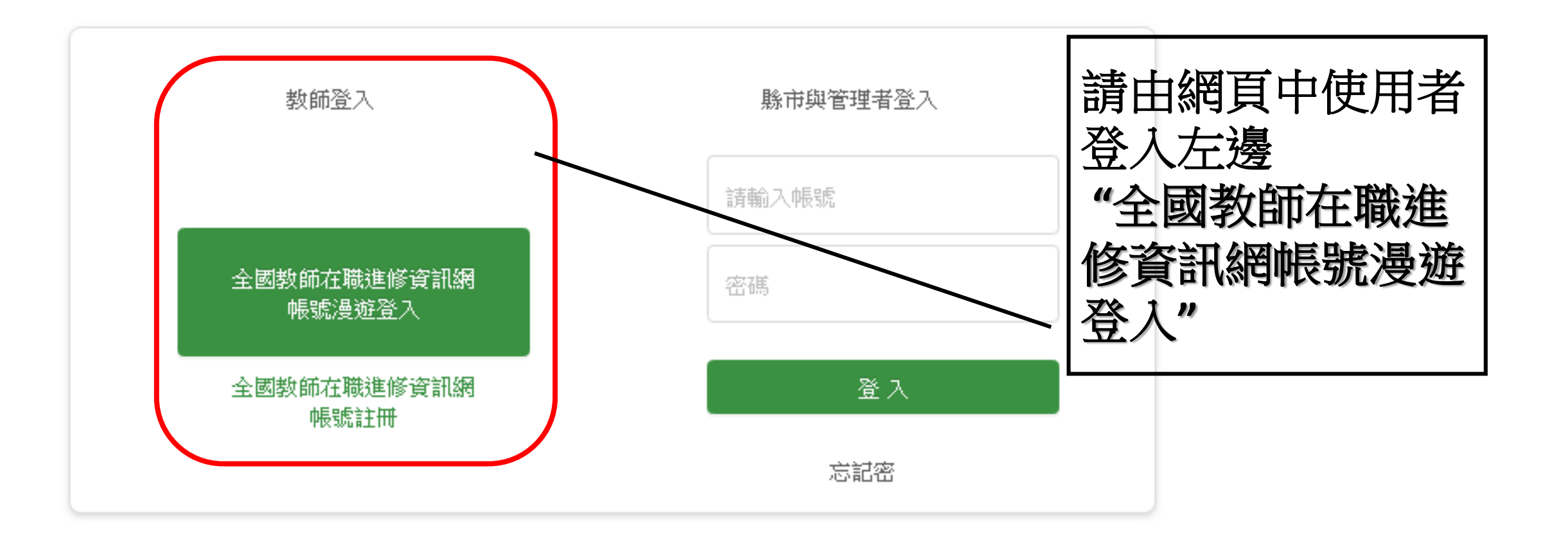

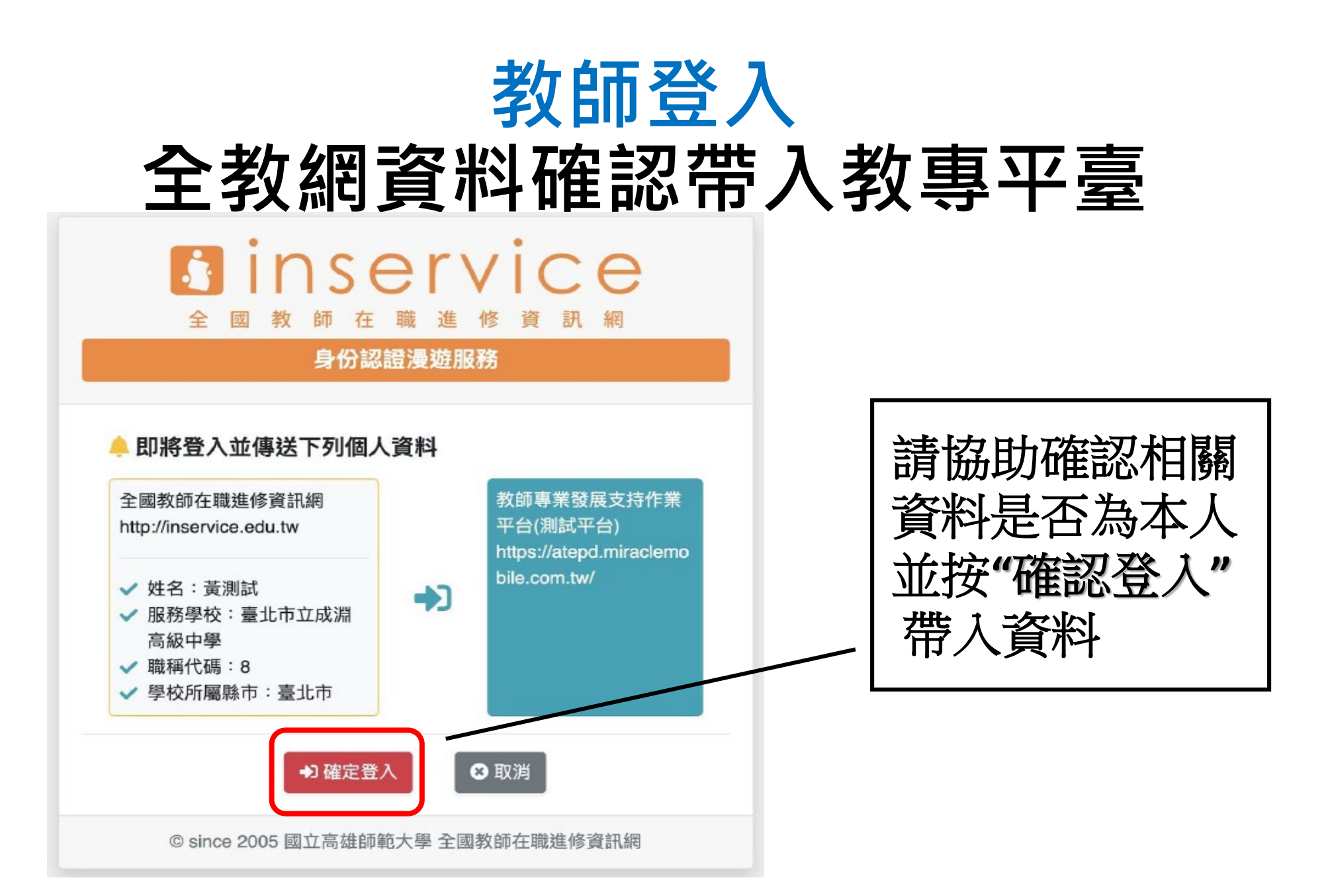

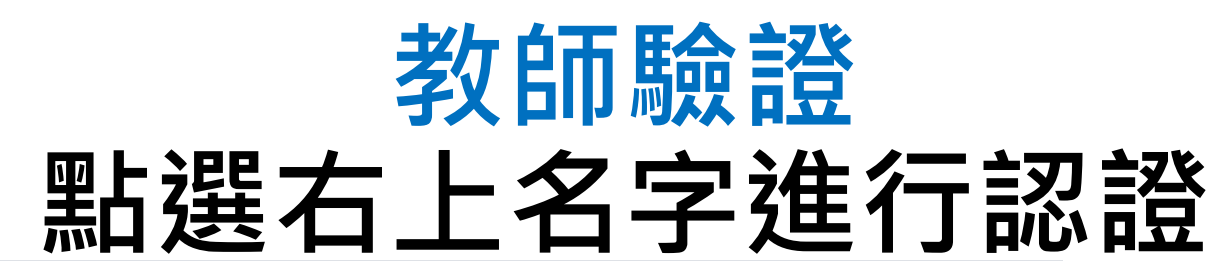

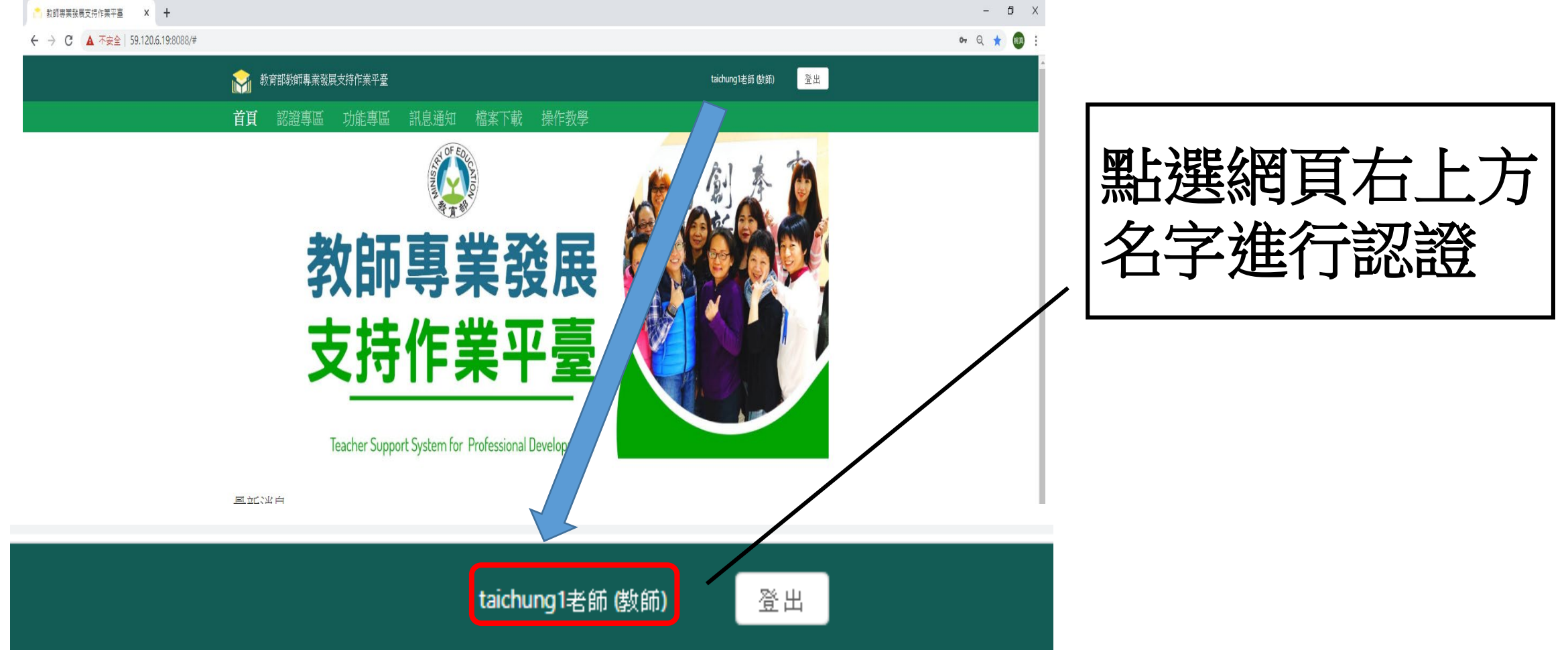

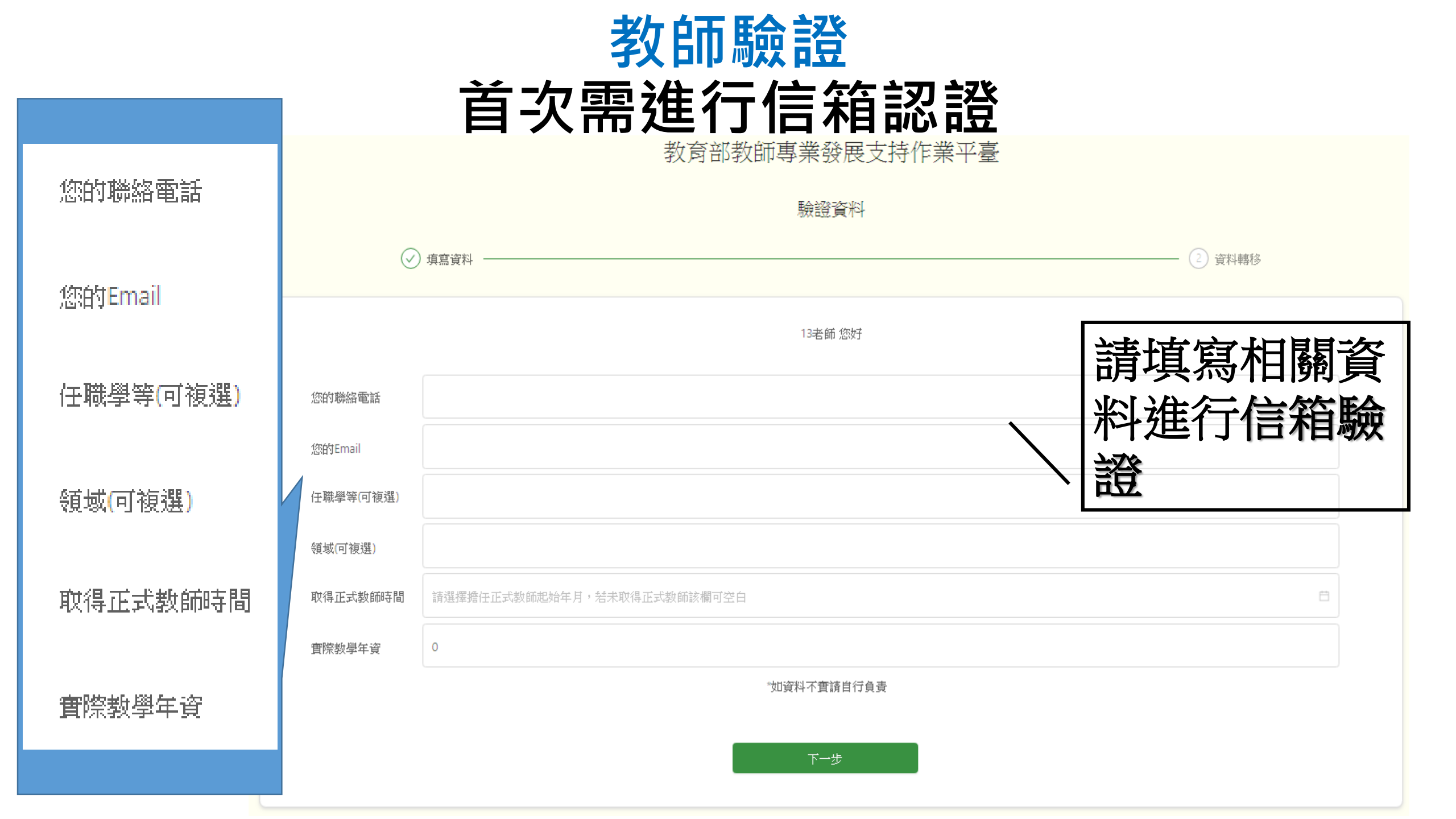

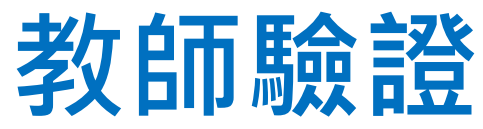

#### -收信,信箱驗證碼通知

驗證Email 請輸入驗證碼

諸將您收到的驗證碼填入

1.条統會傳送一組驗證碼到您電子郵件信箱
2.您必須驗證完成,才能完成註冊。
3.驗證碼傳送最久需3-5分鐘,諸勿重複送出驗證

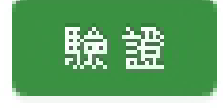

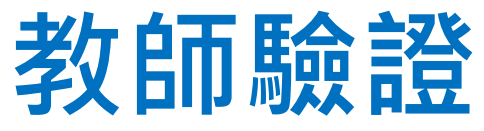

#### -收信,查看信箱驗證碼通知

敬愛的13老師:

您好,歡迎光臨教師專業發展支持作業平臺,本平臺已經收到您的驗證申請, 請至方才驗證畫面,直接輸入驗證碼,勿重整網頁,避免驗證碼重複寄出,以利 會員驗證。

驗證碼:888587

教師專業發展支持作業平臺: <u>https://proteacher.moe.edu.tw</u> 工作小組 敬上

此信件為系統自動產生,請勿直接回覆。 如無在此註冊會員,請忽略並刪除此封郵件。

祝您有愉快的一天!

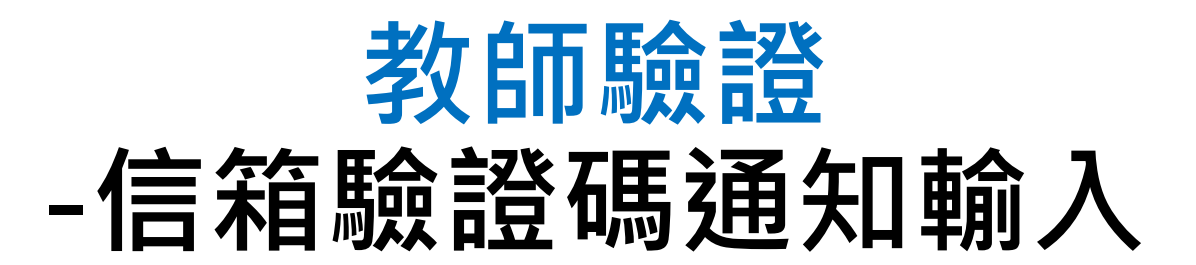

| 驗證Email                                                                           |    |
|-----------------------------------------------------------------------------------|----|
| 888587<br>1.系統會傳送一組驗證碼到您設定電子郵件信箱<br>2.您必須驗證完成,才能完成註冊。<br>3.驗證碼傳送最久需3-5分鐘,請勿重複送出驗證 |    |
|                                                                                   | 驗證 |

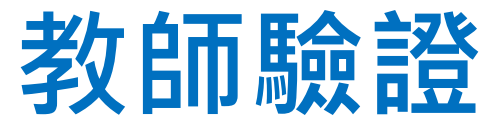

### -需確認資料正確性,選擇是否帶入。

認證證號

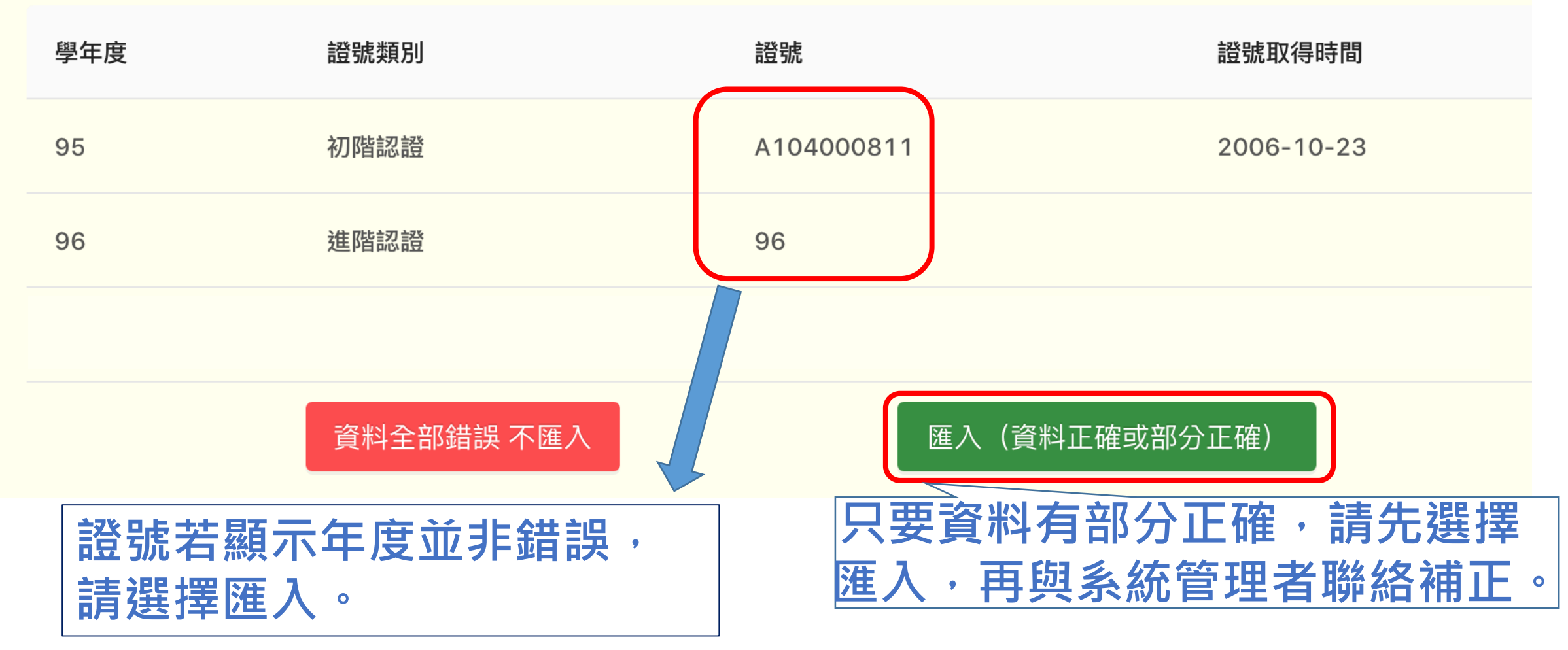

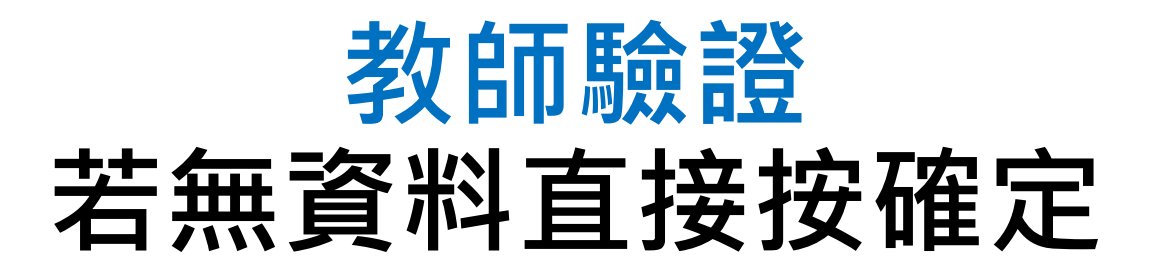

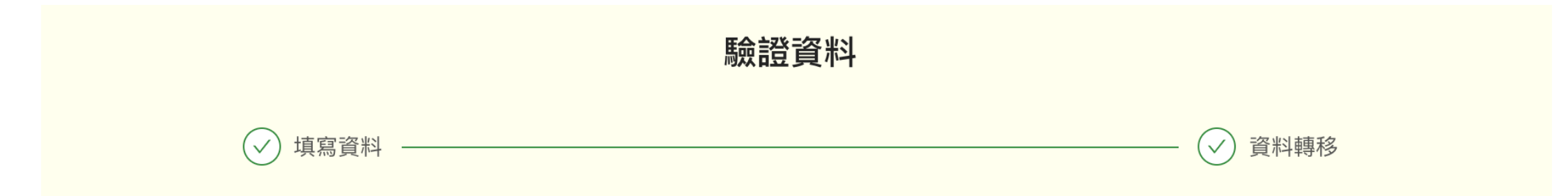

很抱歉目前舊系統當中沒有您的資料,如果您已經有完成認證之資格,請聯繫教師專業發展支持作業 平臺工作小組,為您補登資料,謝謝。

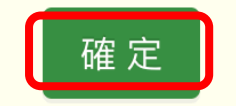

補登證號流程

由學校彙整交給縣市(教專中心)由縣市(教專中心)發文至平臺團隊

補登資料需要提供以下資訊(請教師務必先登入平臺驗證信箱) 教師姓名、服務縣市、服務學校、取得證書年度、證書字號

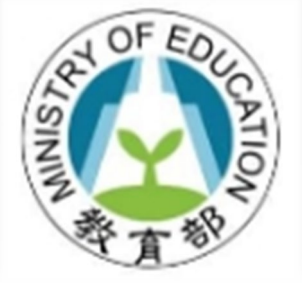

# 教師專業發展支持作業平臺

首次登入驗證成功

歡迎教師登入使用